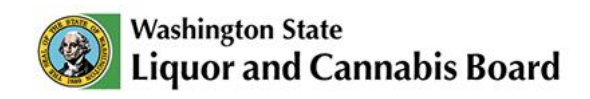

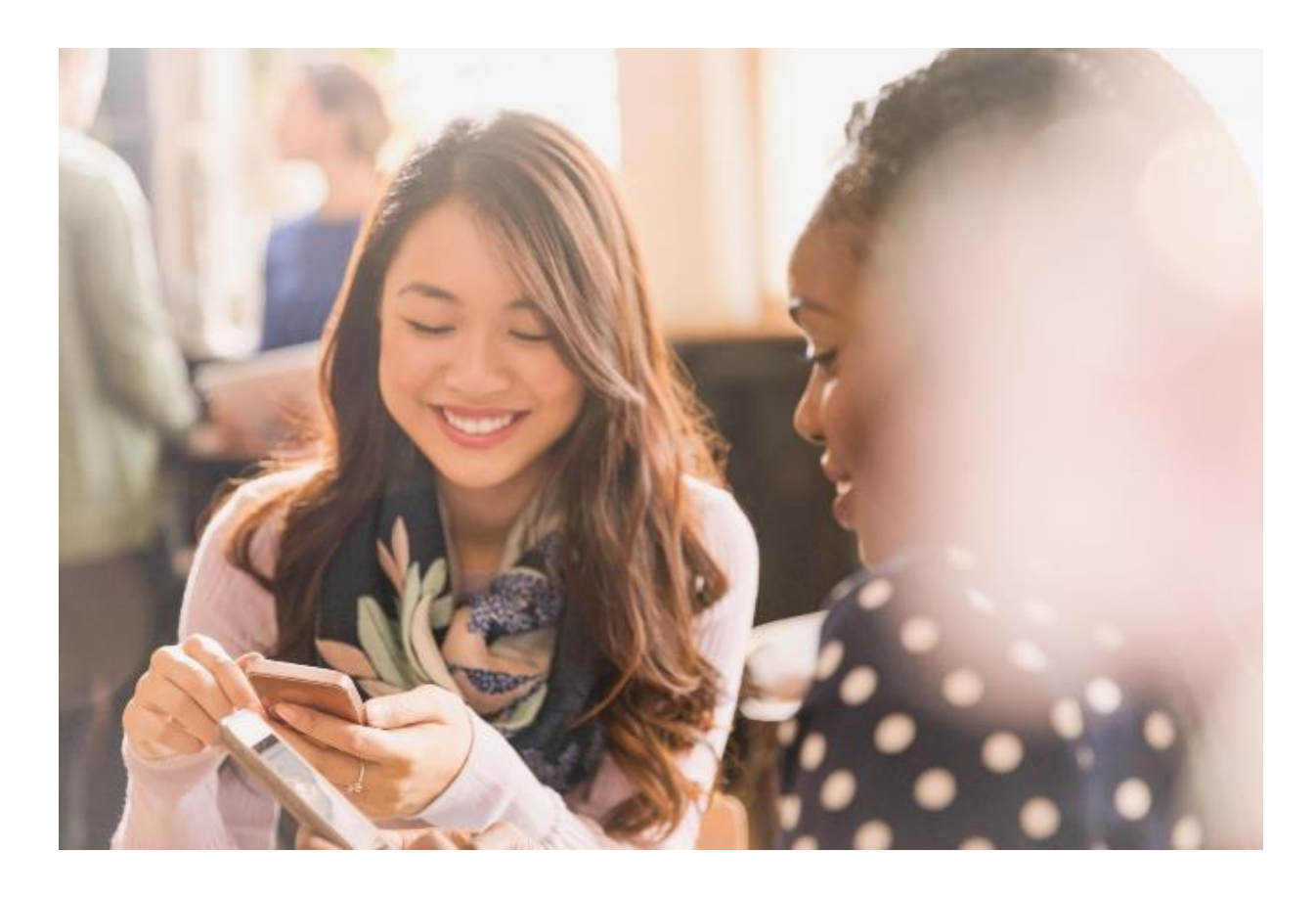

## Register for Cannabis Social Equity

**Portal User Guide** 

© 2025 Washington State. All Rights Reserved.

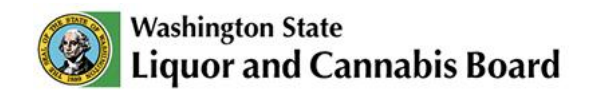

## **Register for Cannabis Social Equity**

Note: Creating a SAW and/or a LCB Portal account is not required to register for Cannabis Social Equity. Follow the steps below to register.

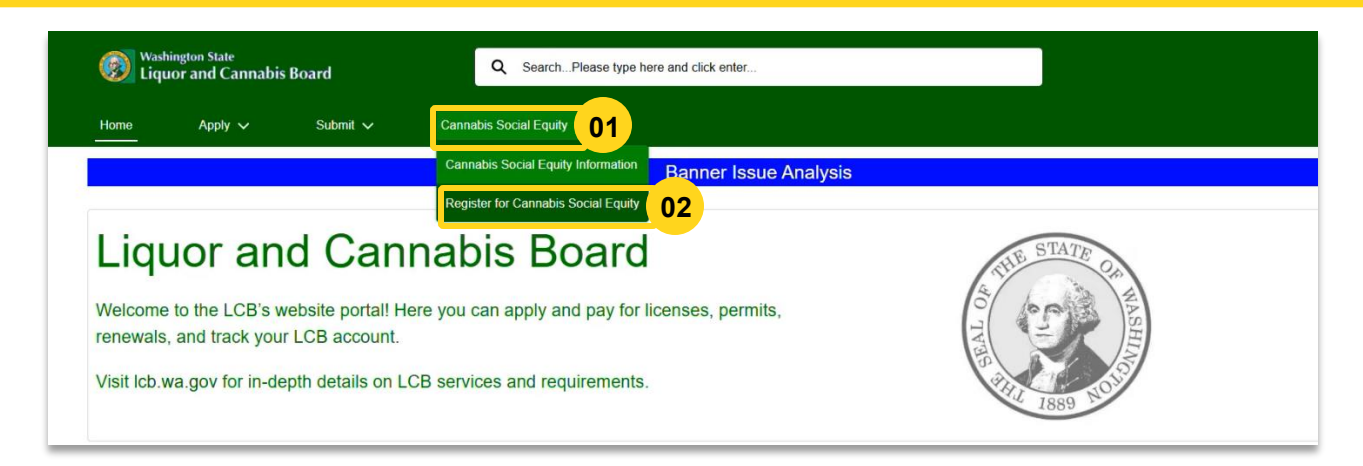

01 Click the Cannabis Social Equity tab in the Navigation Menu to see the list of options.

**02** Click **Register for Cannabis Social Equity** to start the registration.

To learn more about Cannabis Social Equity, visit our <u>Cannabis Social Equity</u> <u>Program webpage</u>.

| Home                     | Apply 🗸                                         | Submit 🗸                                          | Cannabis Social Equity 🗸                                                                                            |    |    |                                    |  |  |  |  |
|--------------------------|-------------------------------------------------|---------------------------------------------------|----------------------------------------------------------------------------------------------------|----|----|------------------------------------|--|--|--|--|
| Canna                    | abis Social Equ                                 | uity Information                                  | Þ                                                                                                    |    | St | eps                                |  |  |  |  |
| An applic                | cant who has at least 5                         | 1 percent ownership an                            | d control by one or more individuals who meet at least two of the following qualifications:                         |    | 0  | Cannabis Social Equity Information |  |  |  |  |
| (i) Lived i              | in a disproportionately                         | impacted area in Wash                             | ngton state for a minimum of five years between 1980 and 2010;                                                      |    |    | Contact Information                |  |  |  |  |
| (ii) Has b               | een arrested or convic                          | cted of a cannabis offen:                         | e or has a family member who has been arrested or convicted of a cannabis offense;                                  |    |    | Attestation                        |  |  |  |  |
| (iii) Had a<br>as calcul | a household income in<br>ated by the United Sta | the year prior to submit<br>tes census bureau; or | ing an application under this section that was less than the median household income within the state of Washington | n  | •  | Confirmation                       |  |  |  |  |
| (iv) Is bot              | th a socially and econo                         | omically disadvantaged                            | ndividual as defined by the office of minority and women's business enterprises under chapter 39.19 RCW.            | 03 |    |                                    |  |  |  |  |

The LCB Portal will guide you through the required steps. Click **Next** to move to the next required section.

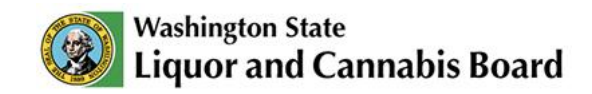

04

| Home Apply V Submit V                   | Cannabis Social Equity 🗸 |                                |                                                      |
|-----------------------------------------|--------------------------|--------------------------------|------------------------------------------------------|
| Contact Information *Contact First Name | Contact Middle Name      | *Contact Last Name             | Cannabis Social Equity Information                   |
| Contact Mailing Address:<br>*Address    |                          |                                | Contact Information     Attestation     Confirmation |
| * City                                  | *Zip                     | ]                              | - Conternation                                       |
| Contact Email                           |                          | *Contact Phone                 |                                                      |
| * Contact Date of Birth                 | ä                        | Contact Social Security Number |                                                      |
|                                         |                          | Previous                       | 04                                                   |

Complete the **Contact Information** section with your name, address, email, phone number, and date of birth. Then click **Next**.

| Home   | Apply 🗸                                                                                                    | Submit 🗸                                                                                                    | Cannabis Social Equity 🗸                                                                                                    |    |     |                                                                                          |
|--------|----------------------------------------------------------------------------------------------------|----------------------------------------------------------------------------------------------------|----------------------------------------------------------------------------------------------------|----|-----|------------------------------------------------------------------------------------------|
| Attest | ation<br>meet social equity qu<br>am 21 years of age o<br>currently, and for at le<br>understand that an in<br>lare under penalty of p | alifications.<br>older.<br>ast the last six months,<br>fividual or married coup<br>erjury under the laws of  | esided/lived in the state prior to registering.<br>may not be a "true party of interest" in both a cannabis retail license and a cannabis producer or processor license.<br>Washington State that the foregoing is true and correct.    | 05 | Ste | Cannabis Social Equity Information<br>Contact Information<br>Attestation<br>Confirmation |
| Attest | ation<br>meet social equity qu<br>am 21 years of age o<br>currently, and for at le<br>understand that an in<br>lare under penalty of p | alifications.<br>older.<br>sast the last six months,<br>fividual or married coup<br>erjury under the laws of | esided/lived in the state prior to registering.<br>In may not be a "true party of interest" in both a cannabis retail license and a cannabis producer or processor license.<br>Washington State that the foregoing is true and correct. | 05 | Ste | Cannabis Social Equity Information<br>Contact Information<br>Attestation<br>Confirmation |

After you provide all the required information, select the **attestation** checkbox and click **Submit** to finish your registration.

| Washington State<br>Liquor and Cannabis Board      |                                                    |                                                   |                                 | Q SearchPlease type here and click enter |         |        |         |         |          |         |       |           |         |  |  |  |    |    |    |     |             |                                                                                                |
|----------------------------------------------------|----------------------------------------------------|---------------------------------------------------|---------------------------------|------------------------------------------|---------|--------|---------|---------|----------|---------|-------|-----------|---------|--|--|--|----|----|----|-----|-------------|------------------------------------------------------------------------------------------------|
| Home A                                             | me Apply Submit Scial Equity                       |                                                   |                                 |                                          |         |        |         |         |          |         |       |           |         |  |  |  |    |    |    |     |             |                                                                                                |
| Confirmation<br>Your request has<br>Please check y | ion<br>is been generated s<br>vour junk mail if yo | successfully. You will g<br>ou did not receive an | yet an emai<br>n <b>email</b> . | ail shortly                              | tly wit | rith m | nore in | nformat | ion. You | ır Case | Numbe | er is 002 | 248189. |  |  |  | Do | ne | 06 | Ste | c<br>c<br>A | DS<br>Cannabis Social Equity Information<br>Contact Information<br>Attestation<br>Confirmation |

A confirmation message will appear on your screen. You will also get an email with more details. Click **Done** to return to the home page.